## 線上圖書推薦流程:

- 1. 進本校首頁,點選館藏查詢系統或直接輸入網址 163.27.22.96
- 2. 按右上角登入, 輸入個人借書證號與密碼(身份證)
- 3. 選擇圖書推薦功能 → 按我要推薦
- 4. 輸入欲推薦圖書名稱→按三民書局→按左上方「下載」,
- 5. 系統會自動滙入書籍相關資料(含 ISBN、作者、年代、出版社及價格等),系統自動過濾館內是否已購置此書,如館內目前没有這本書則按 推薦館方購買,即完成推薦。在操作與使用過程中如有任何問題歡迎 來電或洽圖書館詢問。

| Lang. 繁體 ✔ 今日:22 昨日:41 累積:                                         | 2917 線上:1人 [Lib                                                                                                    | Home] [Home]                                  |                                                  |                                                                             | [登出]                  |
|--------------------------------------------------------------------|----------------------------------------------------------------------------------------------------|-----------------------------------------------|--------------------------------------------------|-----------------------------------------------------------------------------|-----------------------|
| 図 立 民 雄 高<br>Matienal Minishyene Vecati                            | i 級 農 工 職 業<br>anal High School of Agriculture                                                                                                    | 学校<br>6 Industry                              | 書:創                                              |                                                                             | and the second        |
| 全部館藏 特色館藏 新書通報 觷                                                   | <b>國科導航</b> 個人檔案                                                                                                    |                                               |                                                  |                                                                             |                       |
| 個人借閱狀況   個人資料管理   本次查詢歷史   我的查詢歷史   我的書車   行事   伤辱清單   收信記録   圖書推薦 |                                                                                                    |                                               |                                                  |                                                                             |                       |
|                                                                    | 我要推薦                                                                                                    | 我的推薦 <mark>(13)</mark>                        |                                                  |                                                                             |                       |
| 下載書名                                                               |                                                                                                    | 作者出版者                                         | 價格                                               | ISBN                                                                        | 出版日期                  |
| と 鳥銷書潜規則:116條超賣務暢銷之道!                                              | 李觪                                                                                                    | 機書坊文化                                         | 300                                              | 9789863771432                                                               | 2016/04/15            |
| *ISI<br>*書名/刊名(jour<br>*作 者<br>*出版者(Pu<br>出版<br>價                  | BN/ISSN: 9789863771432<br>nal title): [暢勞書潛規則: 116位<br>(Author): 李鮃<br>ublisher): [楓書坊文化<br>年(Year): 2016 (例: 2021<br>格(Price): 300 (例: 98.60<br>推薦館方購買 全部 | NBInet 三民書局   案超實務暢鋭之道! 三   ● ●   ●) ●   方除 ● | 路徑<br>1.優<br>民書局<br>2.報<br>三月<br>3.打<br>省<br>4.打 | 《:<br>副書推薦 → 我要推<br>入書名或ISBN→<br>民書局或ISBN查語<br>安左上方「下載」<br>斗滙入表格。<br>注薦館方購買 | ₩<br>す<br>す<br>・<br>將 |